## Migrate 'Copy or add custom field value to issue description'

The Copy or add custom field value to issue description post function of JWT DC is not available in JWT Cloud, but can be implemented easily using the Update fields post function.

The table below shows the detailed mapping between these post functions and hosting options.

## Migration steps

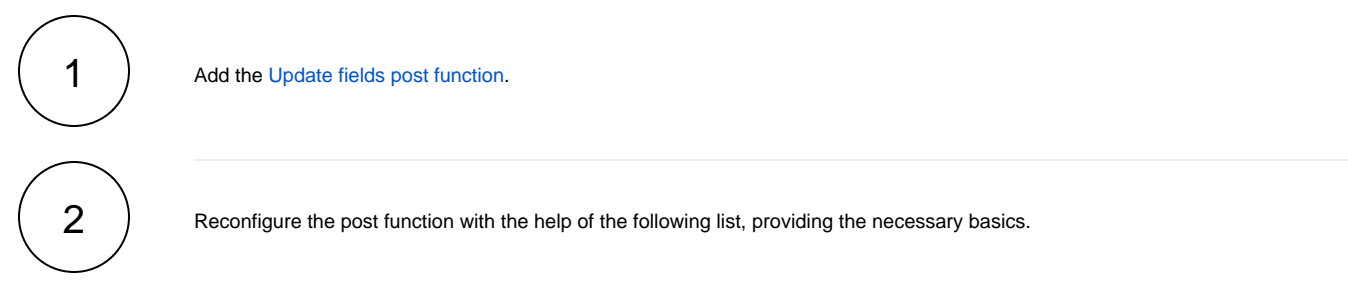

## Migration details

| JWT DC<br>parameter | JWT DC parameter options  | JWT Cloud parameter options                                                                                                    | Notes                                                                     |
|---------------------|---------------------------|----------------------------------------------------------------------------------------------------|---------------------------------------------------------------------------|
|                     |                           | Target issue: Current issue                                                                                                    |                                                                           |
|                     |                           |                                                                                                    | Only available in JWT Cloud. Please use the default value Curr ent issue. |
| Source field        |                           | Since the parameter <b>Source field</b><br>is not available in JWT Cloud,<br>please proceed as follows:<br>• Select the field <b>Description</b><br>out of the list provided by<br>the parameter <b>Fields</b>                                                                                                    |                                                                           |
| Mode                | Replace issue description | <ul> <li>Choose the option Copy<br/>field value from current<br/>issue</li> <li>Select the field to copy from<br/>the list</li> <li>Alternative: Not only copy a field<br/>value but replace the current<br/>description by more complex<br/>values</li> <li>Choose the option Set field<br/>value manually (parser<br/>expression)</li> <li>Enter an expression (in Gene<br/>ral or Jira expression mode)</li> </ul> | The list of available field codes differs between JWT DC and JWT Cloud.   |
|                     |                           |                                                                                                    |                                                                           |

|  | Add at the beginning of issue description | <ul> <li>Choose the option Set field<br/>value manually (parser<br/>expression)</li> <li>Parsing mode General</li> <li>Choose the field to copy<br/>from (this is the field which<br/>corresponds to the<br/>parameter Source field in<br/>JWT DC) via the field<br/>injector of the parser<br/>expression editor and add %<br/>{issue.description} (<br/>preceded by an empty<br/>space)</li> </ul> | The list of available field codes differs between JWT DC and<br>JWT Cloud.<br>Example:<br>%{issue.dueDate} %{issue.description}                                                                                                    |
|--|-------------------------------------------|----------------------------------------------------------------------------------------------------|----------------------------------------------------------------------------------------------------|
|  | Add at the end of issue description       | Enter &{issue.description}<br>plus an empty space in the parser<br>expression editor and choose the<br>field to copy from (this is the field<br>which corresponds to the<br>parameter <b>Source field</b> in JWT<br>DC)<br>via the field injector of the parser<br>expression editor.                                                                                                    | The list of available field codes differs between JWT DC and JWT Cloud.<br>Example<br>%{issue.description} %{issue.dueDate}                                                                                                    |
|  |                                           | Run as                                                                                                    | Only available in JWT Cloud. Use the default value <b>User in field</b> with the option <b>Current user.</b><br>In case the post function shall run with a different user, you can select any other option offered here.                                                        |
|  |                                           | Conditional execution                                                                                                    | Only available in JWT Cloud. Leave the parameter empty.<br>In case you like to add a condition under which circumstances<br>this post function is executed, you can enter it here using the L<br>ogical mode or the Jira expression mode of the JWT Cloud<br>expression parser. |

If you still have questions, feel free to refer to our support team.